### Stepl. 進入網址,點選「教育雲端帳號登入」

網址 https://www.facil.app/signup?orgUri=taipei-gov-edu&source=publicLink

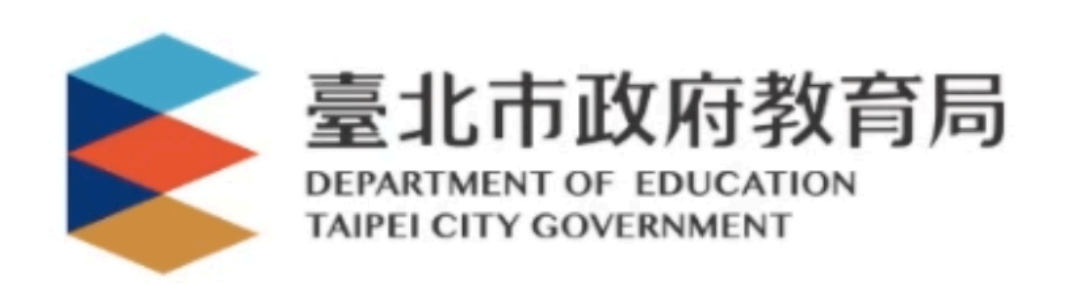

#### 歡迎加入教師AI教育增能 線上直播課程

教育雲端帳號登入

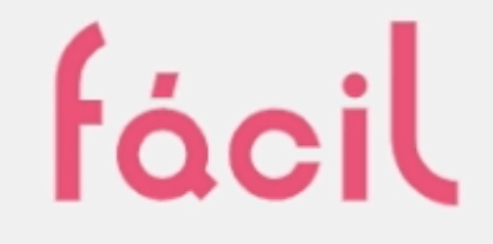

### 在社群與夥伴一起互動學習

即時性互動|私密的交流|多元議題

## Step2. 會跳轉到教育雲端帳號登入頁面 請輸入您的教育雲端帳號及密碼

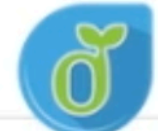

教育體系單一簽入服務

.

ta 以教育雲端帳號登入使用 Facil專業社群共學平台 所提供的服務 1 @mail.edu.tw account 確定 忘記教育雲端帳號 忘記教育雲端密碼 申請教育雲端帳號 或 使用縣市帳號登入

# Step3. 輸入雲端帳號、密碼之後, 會出現Facil平台要求您授權的確認視窗 請務必「同意授權」

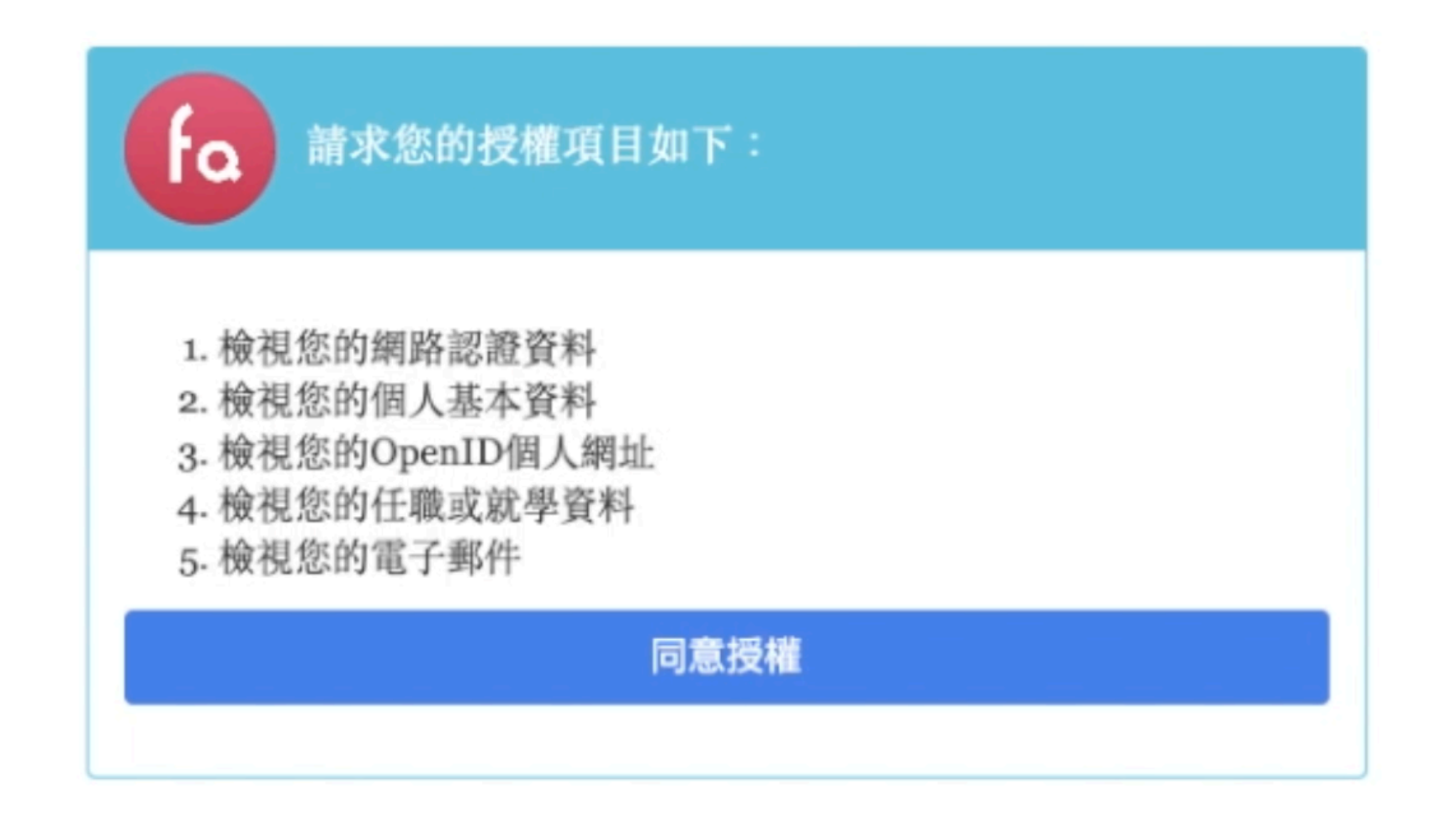

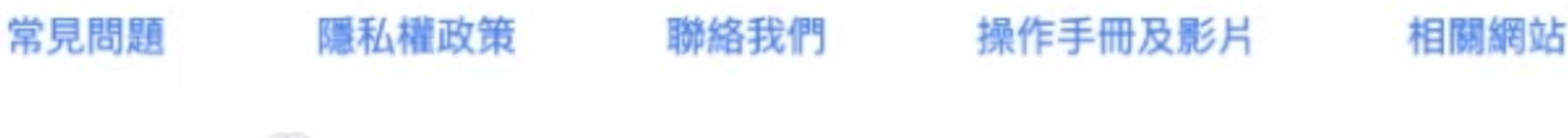

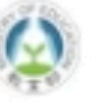

Copyright © Ministry of Education. All rights reserved.

## Step4. 同意授權之後,會跳回Facil社群頻道 此時請新增在Facil社群頻道的密碼 (帳號即是您的教育雲端帳號)

| 尤快完成了                          |  |
|--------------------------------|--|
| fácil                          |  |
| 請設定密碼                          |  |
| 調次設定密碼<br>即時性互動   私密的交流   多元議題 |  |
| 立刻註冊                           |  |
|                                |  |

## Step5. 當您完成輸入Facil社群頻道, 即表示您已送出加入此社群頻道的申請

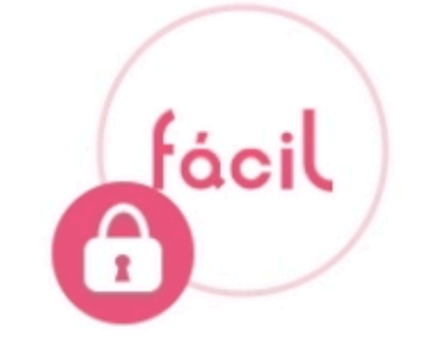

fácil

在社群與夥伴一起互動學習

即時性互動|私密的交流|多元議題

你已提出加入申請! taipei gov-edu 為審核制社群,須等待管理員批 准。請稍候至社群列表查詢狀況。

前往社群列表

## Step6. 當您點選「社群列表」, 您會看到您的審核狀態, 而我們將在直播前一日審核完成, 感謝您的體諒與耐心等候!

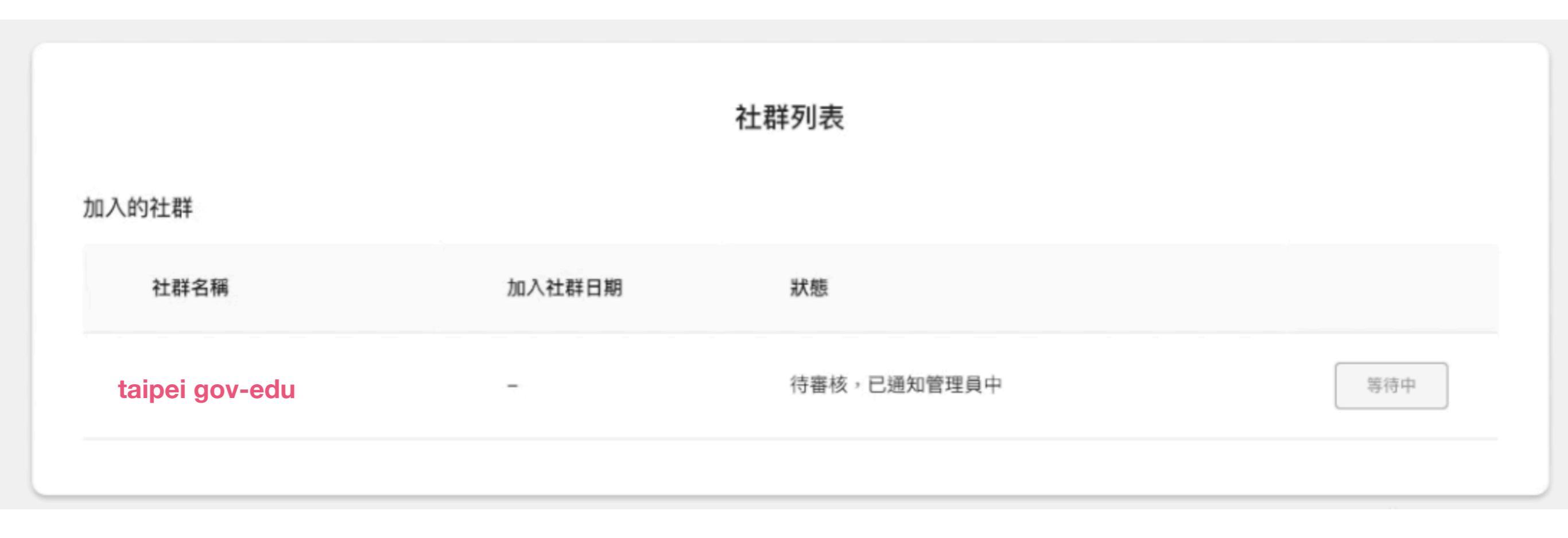